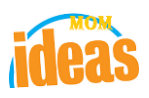

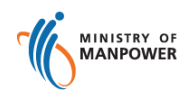

# Integrated Occupational Safety and Health System (iOSH)

# User Manual Competent Organisation (CO) – Renew License ( eServices )

Version

1.1

Date

**Prepared For** 

**Prepared By** 

19 July 2021

iOSH eService Users

ISTD

#### **REVISION HISTORY**

| Version | Effective Date | Summary of Changes                                      | Author           |
|---------|----------------|---------------------------------------------------------|------------------|
| 1.0     | 27 Nov 2015    | Initial Release                                         | Jan              |
| 1.1     | 19 Jul 2021    | Changed Singpass logo/Text/Labels.<br>Removed Corppass. | Chung Woon Chuan |
|         |                |                                                         |                  |
|         |                |                                                         |                  |
|         |                |                                                         |                  |
|         |                |                                                         |                  |
|         |                |                                                         |                  |
|         |                |                                                         |                  |

# Foreword

Under the Workplace Safety and Health Act and/or its subsidiary regulations, organisations are required to obtain approval from the Commissioner for Workplace Safety and Health, Ministry of Manpower before they can operate as a MOM approved Competent Organisation (CO). The MOM approved COs include Approved Asbestos-removal Contactor, Approved Scaffold Contractor, Approved Crane Contractor, Accredited Training Provider and WSH Auditing Organisation.

## Renewal of CO Approval

The e-Service administrator or authorised e-Service user can submit application to add approved personnel under the respective CO approval. Renewal of CO approval is only applicable for Accredited Training Providers (ATP), subject to latest announcements and policy changes pertaining to the ATP framework. Please refer to the MOM website for the latest information.

## TABLE OF CONTENTS

| 1. | ( ( | COMPETENT ORGANISATION ) – RENEW LICENSE                     |
|----|-----|--------------------------------------------------------------|
|    | 1.1 | ACCESS FUNCTION TO RENEW LICENSE                             |
|    | 1.2 | AGREEMENT/DISAGREEMENT TO TERMS & CONDITIONS                 |
|    | 1.3 | PROVIDE ADDITIONS/UPDATES OF LICENSE DETAILS FOR RENEWAL     |
|    | 1.4 | PROVIDE UPDATES TO ORGANISATION DETAILS SECTION              |
|    | 1.5 | PROVIDE TO ADD/UPDATE PERSONNEL LIST                         |
|    | 1.6 | UPLOAD SUPPORTING DOCUMENTS                                  |
|    | 1.7 | RENEW PREVIEW SUBMISSION AND PAYMENT FOR RENEWAL APPLICATION |
|    | 1.8 | ACKNOWLEDGEMENT OF RENEWAL APPLICATION SUBMISSION            |

#### 1. (Competent Organisation) – Renew License

#### 1.1 Access Function to Renew License

- Click on [Manage or terminate registration] hyperlink to access the module page.

| $\leftarrow$ | $\rightarrow$ | С | ଜ | ĉ | https://www.n | nom.gov.sg/ese         | rvices/service                                 | es/registration-for                                | wsh-service-prov             | iders                           |         | Q | ŵ | £≡ | æ | ۲ |   |
|--------------|---------------|---|---|---|---------------|------------------------|------------------------------------------------|----------------------------------------------------|------------------------------|---------------------------------|---------|---|---|----|---|---|---|
|              |               |   |   |   |               | vu 🏠 >                 | • eServices )                                  | > Register and man                                 | age WSH service prov         | ider                            | Q Searc | h |   |    |   |   | ^ |
|              |               |   |   |   |               | (i) From 11 Visit go.g | <b>April 2021</b> , yo<br><u>ov.sg/corpora</u> | ou need to log in to<br>t <u>e-login</u> 🗹 for mor | our eServices usin<br>e info | g Singpass instead of Corppass. | ×       |   |   |    |   |   |   |
| -            |               |   |   |   |               | Regist                 | er and                                         | d manag<br>Cer                                     | ge WSH<br>tificate           | e provider or organisation      | der     |   |   |    |   |   |   |
| elp us impr  |               |   |   |   |               | can                    | use the thi                                    | is eservice to a                                   | ply for and ma               | nage your registration.         |         |   |   |    |   |   |   |
| ove 🕄        |               |   |   |   |               | $\rightarrow$          | -@ Vie                                         | Register ew draft registration                     | n                            | Service is online               |         |   |   |    |   |   |   |
|              |               |   |   |   |               | $\rightarrow$          | - Add                                          | l or remove persor                                 | nel                          | Availability<br>24 hours        |         |   |   |    |   |   |   |
|              |               |   |   |   |               | →                      | -() Manage                                     | or terminate regi                                  | tration                      |                                 |         |   |   |    |   |   |   |
|              |               |   |   |   |               |                        |                                                |                                                    | Figure 1                     |                                 |         |   |   |    |   |   |   |

1) Provide login ID and password to [Singpass ID], [Password] fields to login.

| A Singapore Government Agency Website                                                              |                                                |
|----------------------------------------------------------------------------------------------------|------------------------------------------------|
| singpass                                                                                           | $\mathbb{F} \mid \mathbb{T} \mid \mathbb{F}$ q |
| Advisory Note 🔨<br>Your Singpass account contains a lot of personal data. Do not share your userna | ame, password and 2FA details with anyone.     |
|                                                                                                    | Singpass app Password login                    |
|                                                                                                    | Logging in as Business User                    |
|                                                                                                    | Singpass ID                                    |
| Log in with Singpass                                                                               | Password                                       |
| Your trusted digital identity                                                                      | Log in                                         |
| Figure                                                                                             | 2                                              |

2) Upon successful login, System displays the landing page or the dashboard screen.

Applicant can access the [Renew] function from the Certificates' Action column dropdown item of the dashboard. The Renew item is shown depending on the competency type. (Seen in Figure 3)

|                                                                                      |                                                                                                    |                  |                    |            |             | *                   | Singapore<br>Integrity • Serv | Sovernment   |  |  |  |  |
|--------------------------------------------------------------------------------------|----------------------------------------------------------------------------------------------------|------------------|--------------------|------------|-------------|---------------------|-------------------------------|--------------|--|--|--|--|
| Competent Organisati                                                                 | Competent Organisation RATHINASAMY MURUGESAN O Logout                                                |                  |                    |            |             |                     |                               |              |  |  |  |  |
| EVER SA                                                                              | FE CONSU                                                                                             | JLTANTS          | PTE. LTD           |            |             |                     | Apply new o                   | ertificate   |  |  |  |  |
| Draft and submitted applications<br>Draft applications are only saved for one month. |                                                                                                    |                  |                    |            |             |                     |                               |              |  |  |  |  |
| Application No                                                                       | File Reference No                                                                                    | Application date | Competency type    | Compet     | ency scope  | Application Type    | Status                        | Action       |  |  |  |  |
| Certificates<br>File Reference No                                                    | Competency type                                                                                      |                  | Competency scope   | Start date | Expiry Date | bizSAFE Expiry Date | Actions                       |              |  |  |  |  |
| 008-032-00017                                                                        | ACCREDITED TRAININ                                                                                   | G PROVIDER (ATP) | Workers Course     | 12/11/2015 | 12/10/2016  |                     | Select act                    | ion 🔺        |  |  |  |  |
| 008-046-00054                                                                        | ACCREDITED TRAININ                                                                                   | G PROVIDER (ATP) | Managers Course    | 5/5/2010   | 5/5/2012    |                     | Add/Del                       | te Personnel |  |  |  |  |
| 008-023-00033                                                                        | ACCREDITED TRAININ                                                                                   | G PROVIDER (ATP) | Workers Course     | 1/1/2010   | 31/12/2011  |                     | Update                        |              |  |  |  |  |
| 008-012-00035                                                                        | ACCREDITED TRAININ                                                                                   | G PROVIDER (ATP) | Supervisor Course  | 1/1/2010   | 31/12/2011  |                     | Print Rec                     | eipt.        |  |  |  |  |
| 008-020-00020                                                                        | ACCREDITED TRAININ                                                                                   | G PROVIDER (ATP) | Supervisor Course  | 1/1/2010   | 31/12/2011  |                     | NA                            |              |  |  |  |  |
| 008-011-00032                                                                        | ACCREDITED TRAININ                                                                                   | G PROVIDER (ATP) | Restricted Courses | 1/9/2009   | 31/8/2011   |                     | NA                            |              |  |  |  |  |
| Copyright © 2014 Gove                                                                | Copyright © 2014 Government of Singapore Contact us Terms of use Privacy policy 🖾 Rate this eService |                  |                    |            |             |                     |                               |              |  |  |  |  |

#### Figure 3

After the user has clicked the [Renew] action, the page redirects to the Terms and Condition for the competency type. (Seen in Figure 4)

#### 1.2 Agreement/Disagreement to Terms & Conditions

Applicant can click the [I Agree] button to agree with the Terms and condition. This will redirect the page to proceed to the next page on click.

Applicant may click the [I Disagree] button to abort or disagree with the Terms and Condition. This will redirect the page back to the dashboard on click.

| MINISTRY OF<br>MANPOWER                                                                                                    | Singapore Government<br>Integrity • Service • Excellence |
|----------------------------------------------------------------------------------------------------|----------------------------------------------------------|
| Competent Organisation R/                                                                                                    | ATHINASAMY MURUGESAN 🔿 Logout                            |
| Renew Licence for ACCREDITED TRAINING PROVIDE                                                                                                    | R (ATP)                                                  |
| Terms and Conditions for MOM Accredited Training Provider                                                                                                    | · · ·                                                    |
| As a MOM Accredited Training Provider (ATP), I am responsible to comply with the Terms and Conditions for ATP                                                                                       |                                                          |
| The Commissioner for Workplace Safety and Health ('the Commissioner') may suspend or cancel my certificate of approx<br>Training Provider if the Commissioner is satisfied that my company or firm. | val to be a MOM Accredited                               |
| i. had obtained or procured his approval by fraud or misrepresentation                                                                                                    |                                                          |
| ii. has breached any term or condition subject to which the approval was granted or                                                                                                    |                                                          |
| iii. is no longer fit and proper to act as an ATP                                                                                                    |                                                          |
| • Where my certificate of approval to be an ATP is cancelled, my firm or company shall immediately cease to act as an ATP.                                                                          |                                                          |
| I Agree I Disagree                                                                                                    |                                                          |
| Copyright © 2014 Government of Singapore Contact us Terms of use Privacy policy                                                                                                    | ☑ Rate this eService                                     |
| Figure 4                                                                                                    |                                                          |

After the [I Agree] button is clicked by the applicant, the page redirects to the Renewal Preview page.

### 1.3 Provide Additions/Updates of License Details for Renewal

| Competent Organisation                                                                                                    |                                                                                                    |                                                                                                    |                                                                                                    | Singapore G<br>Integrity - Service<br>RATHINASAMY MURUGESAN                                                                                                    | Excelence     Logout                      |
|----------------------------------------------------------------------------------------------------|----------------------------------------------------------------------------------------------------|----------------------------------------------------------------------------------------------------|----------------------------------------------------------------------------------------------------|----------------------------------------------------------------------------------------------------|-------------------------------------------|
| Renew Lic                                                                                                    | ence for ACCR                                                                                                    | EDITED TRAINING                                                                                                    | PROVID                                                                                                    | ER (ATP)                                                                                                    |                                           |
| Organisation d                                                                                                    | etails                                                                                                    |                                                                                                    |                                                                                                    | F                                                                                                    | 🖉 Edit                                    |
| Competency type<br>Competency scope<br>Competency subscope<br>UEN<br>Organisation name<br>Organisation address<br>Nature of business<br>Paid-up capital | ACCREDITED TRAINING PROVIDER<br>Workers Course<br>Shipyard Safety Instruction Cours<br>200813706C<br>EVER SAFE CONSULTANTS PTE. LT<br>8,#03,VEERASAMY ROAD,Singapo<br>CORPORATE TRAINING SERVICES<br>87000                              | R (ATP)<br>ses for Workers (Painter Trade)<br>TD.<br>re 207316.<br>AND MOTIVATIONAL COURSE PROVIDERS                                                                                                    |                                                                                                    |                                                                                                    |                                           |
| Name of contact person<br>Designation<br>Office no.<br>Mobile no.<br>Email                                                                              | RATHINASAMY MURUGESAN<br>DIRECTOR<br>60000000<br>MOM_IOSH_UAT@mom.gov.sg                                                                                                    |                                                                                                    |                                                                                                    | -                                                                                                    |                                           |
| Personnel lists                                                                                                    |                                                                                                    |                                                                                                    |                                                                                                    |                                                                                                    | 🖉 Edit                                    |
| PIN (NRIC/FIN)                                                                                                    | Name                                                                                                    | Personnel competency scope                                                                                                    | Status                                                                                                    | Actions                                                                                                    |                                           |
| S7160453E                                                                                                    | INGERSAL SUNDAR RAJAN                                                                                                    | Accredited Trainer                                                                                                    | Active                                                                                                    | 🖉 Edit 🛞 Remove                                                                                                    |                                           |
| G7608081Q                                                                                                    | MOHAMMAD MIAJ UDDIN                                                                                                    | Accredited Trainer                                                                                                    | Active                                                                                                    | 🖉 Edit 🛞 Remove                                                                                                    |                                           |
| Supporting doc<br>Declaration<br>I have read, understor<br>Commissioner for Wo<br>I declare that the info<br>rejected if any inform                     | od and agree to comply with the a<br>rkplace Safety and Health.<br>rmation submitted in this applicat<br>ation provided was misrepresente                                                                                               | bove requirements, upon the approval of m<br>ion is true and correct to the best of my knc<br>d, and that legal actions may be taken agair                                                                                                    | ny certificate of app<br>owledge. I am awar<br>nst me if I had knor                                                                    | proval to be an ATP by the<br>re that my application will b<br>wingly provided any false                                                                                            |                                           |
| information.                                                                                                    | opt                                                                                                    |                                                                                                    |                                                                                                    |                                                                                                    |                                           |
| If you choose to make ar<br>agencies, so as to serve<br>Government entities, exi<br>display to you data you l                                           | n application for which you provide<br>you in a most efficient and effective<br>cept where such entities have been<br>had previously supplied us or othe<br>nissions. Should the data be out-or<br>of public services to you. To safegy | e us with personally identifiable data, we m<br>we way, unless such sharing is prohibited by<br>n authorised to carry out specific Governme<br>r Government agencies. This will speed up<br>f-date, please supply us with the latest data<br>uard your personal data, all electronic stora, | ay share necessary<br>I law. We will NOT s<br>ent services. For yo<br>the transaction and<br>We will retain you<br>age and transmissic | / data with other Governme<br>hare your personal data wi<br>ur convenience, we may ali<br>d save you the trouble of<br>ir personal data only as nec<br>on of personal data is secur | ent<br>th non-<br>to<br>essary<br>ed with |
| repeating previous subn<br>for the effective delivery<br>appropriate security tech                                                                      | hnologies.                                                                                                    |                                                                                                    |                                                                                                    |                                                                                                    |                                           |
| repeating previous subn<br>for the effective delivery<br>appropriate security tech<br>Back Submit                                                       | hnologies.                                                                                                    |                                                                                                    |                                                                                                    |                                                                                                    | Cancel                                    |

- 1) Applicant should add / update details, where applicable, under the following screens
- :

- a) [Organisation Details]
- b) [Personnel lists]
- c) [Supporting documents]

Note: Refer to subsequent sections below for details.

To navigate across the different screens:

- Click directly on the tab hyperlinks; or
- [Back] button allows the applicant to go back to the dashboard.
- [Submit] button allows the applicant to submit the license for Renewal.
- Applicant may click the [Cancel] button to abort the Renewal submission.

To cancel the transaction from any the tabs, click [Cancel] button.

#### 1.4 Provide Updates to Organisation details section

1) Provide inputs to [Company details] tab page screen.

Applicant may update the fields except the read-only Organisation particulars details.

Applicant can click the [Next] button to save or update the entry and proceeds to the next page with all the mandatory fields properly filled out.

Applicant may click the [Save as draft] button to only save out the entry properly filled without redirecting to the next page.

Applicant may wish to click the [Cancel] button to abort or cancel the renewal to be redirected to the dashboard page.

| Competent Organisation                         |                                         |                                                          | RATHINASAMY MURUGESAN 🔿 Logout |
|------------------------------------------------|-----------------------------------------|----------------------------------------------------------|--------------------------------|
| Renew Lic                                      | ence for A                              | CCREDITED TRAINING PROV                                  | IDER (ATP)                     |
|                                                | ils 2 Darsonn                           | el list 3 Supporting documents                           |                                |
| Organisation n                                 | articulars deta                         | ills                                                     |                                |
| Competency type                                | ACCREDITED TRAININ                      | IG PROVIDER (ATP)                                        |                                |
| UEN                                            | 200813706C                              |                                                          |                                |
| Urganisation name<br>Organisation address      | EVER SAFE CONSULTA                      | INTS PTE, LTD.                                           |                                |
| Nature of business                             | CORPORATE TRAINING                      | G SERVICES AND MOTIVATIONAL COURSE PROVIDERS             |                                |
| Competency sub scope<br>File Reference No      | Shipyard Safety Instru<br>008-032-00017 | uction Courses for Workers (Painter Trade)               |                                |
| Paidup Capital (to the nearest Sin             | trance dollar)                          |                                                          |                                |
| 87000                                          | appro c sona )                          |                                                          |                                |
| Training Cente                                 | r Particulars                           |                                                          |                                |
| Training Center Name<br>EVER SAFE CONSULTAN    | TS PTE LTD                              |                                                          |                                |
| Contact No<br>12345678                         |                                         |                                                          |                                |
| Pax No<br>63171027                             |                                         |                                                          |                                |
| email address<br>MOM_IOSH_UAT@mom              | 1.gov.sg                                |                                                          |                                |
| Training Center Website<br>www.eversafe.com.sg |                                         | _                                                        |                                |
| Head /Principa                                 | I /Designated N                         | Manager                                                  |                                |
| Training_Esub.HEAD_NA                          | AME                                     |                                                          |                                |
| 12345678                                       |                                         |                                                          |                                |
| No. of trainers<br>Rull time<br>123            | for the course                          |                                                          |                                |
| Part time<br>3                                 |                                         |                                                          |                                |
| All                                            |                                         |                                                          |                                |
| Language Com                                   | ductod                                  |                                                          |                                |
| Language Con                                   | ducted                                  | - 11                                                     |                                |
| Bengali     English                            |                                         | <ul> <li>Myanmar</li> <li>Others</li> </ul>              |                                |
| Hindi                                          |                                         | Tamil                                                    |                                |
| Malay     Mandarin                             |                                         | Thai                                                     |                                |
| Training locatio                               | on                                      |                                                          |                                |
| Postal code                                    | Retrieve                                |                                                          |                                |
| Biodo/House no.                                |                                         |                                                          |                                |
| Street name                                    |                                         |                                                          |                                |
| FLARE 5 MILL TERRACE                           |                                         |                                                          |                                |
| Roor no. Unit no.<br>02 - 61                   |                                         |                                                          |                                |
| 🕀 Add another unit i                           | in same building                        |                                                          |                                |
| Building name (option)                         | D                                       |                                                          |                                |
| Designante (opuonal                            | **                                      |                                                          |                                |
| Fractical locati                               | 011                                     |                                                          |                                |
| Do you have a practical<br>• Yes • No          | location?                               |                                                          |                                |
| Staff keying in                                | Application,Pre                         | eparing and Uploading documents                          |                                |
| Name of contact person<br>RATHINASAMY MURUG    | ESAN                                    |                                                          |                                |
| Designation<br>DIRECTOR                        |                                         |                                                          |                                |
| Office no.<br>60000000                         |                                         |                                                          |                                |
| Mabile no.<br>82118730                         |                                         | Check if you would like to receive SMS alerts (optional) |                                |
| Email address<br>MOM_IOSH_UAT@mom              | 1.gov.sg                                |                                                          |                                |
|                                                |                                         |                                                          |                                |
| _                                              |                                         |                                                          | Save as draft Cancel           |
| Next                                           |                                         |                                                          |                                |
| Next                                           | ent of Singer                           | tin Tempotine Schoolssin                                 |                                |

Copyright ©2015 – LIC-CO (WSH) eServices User Guide ( Renew License  $\,$  ) - v1.0 | ISTD |

2) The Personnel list page is loaded after applicant has clicked the Next button from the Company details page.

Applicant can click the [Add personnel] link button to be redirected to the page for Add Personnel. (Seen in Figure 8)

Applicant may [Edit] or [Remove] Personnel by clicking the Actions link buttons accordingly. (Also see Figure 10 after person is added for renewal)

Applicant may click on the [Next] button to proceed to the next tab page.

Applicant may go back by clicking the [Back] button. This will go to the previous page on click on the [Next] button.

MINISTRY OF Singapore Government Integrity • Service • Excellence Competent Organisation RATHINASAMY MURUGESAN O Logout Renew Licence for ACCREDITED TRAINING PROVIDER (ATP) Company details 2 Personnel list 3 Supporting documents Personnel list PIN (NRIC/FIN) Name Personnel competency scope Status Actions S7160453E INGERSAL SUNDAR RAJAN Accredited Trainer Active 🖉 Edit 🛛 🛞 Remove G7608081Q MOHAMMAD MIAJ UDDIN Accredited Trainer Active 🖉 Edit 🛛 🛞 Remove G7468194N MD MASHIUR RAHMAN Accredited Trainer 🖉 Edit 🛛 🛞 Remove Active Add personnel Back Cancel Next Copyright © 2014 Government of Singapore Contact us Terms of use Privacy policy

Applicant may cancel the renewal of license by clicking the [Cancel] link button.

Figure 7

#### 1.5 Provide to Add/Update Personnel List

#### Add Personnel Details (Seen in Figure 8)

- 1) Add personnel page allows applicant to fill-in the following:
  - Personnel details
  - Work experience

. . .

Applicant can add/update work entry by clicking the [Add work experience] link button. (Seen in Figure 8.a)

 On Applicant click of the [Save] button, the page redirects back to the Add/Edit Personnel page.

| Add work experience                       |          |  |
|-------------------------------------------|----------|--|
| Employer                                  |          |  |
| Designation                               |          |  |
| Employment Duration                       |          |  |
| Jan – 2015 – to Jan                       | • 2015 • |  |
| Working Language                          |          |  |
| Brief work experience scope               |          |  |
| Save Save and add another work experience |          |  |
| Save and add another work experience      |          |  |

Figure 8.a

After applicant has added work experiences for the person, the entries will be show from the Add/Edit Personnel page.

| Inglish           | -                   |            |          |  |
|-------------------|---------------------|------------|----------|--|
| Work experie      | ence                |            |          |  |
| Employer          | Designation         | Start date | End date |  |
| employer 1        | designation 1       | Jan 2002   | Jan 2015 |  |
| employer 2        | designation 2       | Mar 2010   | Jan 2015 |  |
| ① Add work experi | ence                |            |          |  |
| Upload the f      | ollowing Required [ | Documents  |          |  |

## - Upload person required documents

| • | Applicant can | click the | [Choose | file] | button to | o upload | a .pdf file. |
|---|---------------|-----------|---------|-------|-----------|----------|--------------|
|---|---------------|-----------|---------|-------|-----------|----------|--------------|

|                                                                                                    |                                                                                                    |                                                                                                    | RATHINASAMY MURUGESAN O Logout                                                                                                    |
|----------------------------------------------------------------------------------------------------|----------------------------------------------------------------------------------------------------|----------------------------------------------------------------------------------------------------|----------------------------------------------------------------------------------------------------|
| Back to personnel list                                                                                                    |                                                                                                    |                                                                                                    |                                                                                                    |
|                                                                                                    | un al                                                                                                    |                                                                                                    |                                                                                                    |
| Add person                                                                                                    | inei                                                                                                    |                                                                                                    |                                                                                                    |
| Personnel details                                                                                                    | S                                                                                                    |                                                                                                    |                                                                                                    |
| NRIC/FIN)                                                                                                    |                                                                                                    |                                                                                                    |                                                                                                    |
| Name                                                                                                    |                                                                                                    |                                                                                                    |                                                                                                    |
| Sender                                                                                                    |                                                                                                    |                                                                                                    |                                                                                                    |
| Jender                                                                                                    | •                                                                                                    |                                                                                                    |                                                                                                    |
| Date of birth                                                                                                    |                                                                                                    |                                                                                                    |                                                                                                    |
| *                                                                                                    | • •                                                                                                    |                                                                                                    |                                                                                                    |
| Place of birth                                                                                                    |                                                                                                    |                                                                                                    |                                                                                                    |
|                                                                                                    | -                                                                                                    |                                                                                                    |                                                                                                    |
| Nationality                                                                                                    |                                                                                                    |                                                                                                    |                                                                                                    |
|                                                                                                    | •                                                                                                    |                                                                                                    |                                                                                                    |
| Race                                                                                                    |                                                                                                    |                                                                                                    |                                                                                                    |
|                                                                                                    | ÷                                                                                                    |                                                                                                    |                                                                                                    |
|                                                                                                    |                                                                                                    |                                                                                                    |                                                                                                    |
| anguage Conducted                                                                                                    |                                                                                                    |                                                                                                    |                                                                                                    |
| anguage Conducted                                                                                                    |                                                                                                    |                                                                                                    |                                                                                                    |
| anguage Conducted <ul> <li>English</li> </ul> <li>Work experience</li>                                                                                                    | 2                                                                                                    |                                                                                                    |                                                                                                    |
| Enguage Conducted<br>English<br>Work experience<br>Employer                                                                                                    | Designation                                                                                                    | Start date                                                                                                    | End date                                                                                                    |
| anguage Conducted<br>English<br>Nork experience<br>Employer                                                                                                    | Designation                                                                                                    | Start date                                                                                                    | End date                                                                                                    |
| anguage Conducted<br>English<br>Work experience<br>Employer<br>Add work experience                                                                                                    | Designation                                                                                                    | Start date                                                                                                    | End date                                                                                                    |
| anguage Conducted<br>English<br>Mork experience<br>Employer<br>Add work experience<br>Jpload the follow                                                                                                    | Designation<br>Wing Required Docum                                                                                                    | Start date                                                                                                    | End date                                                                                                    |
| anguage Conducted<br>English<br>Mork experience<br>Employer<br>Add work experience<br>Jpload the follov<br>Fitness Declaration by AT<br>ractical training for the co                                                                                                    | Designation<br>Wing Required Docum                                                                                                    | Start date<br>ents<br>we who are required to conduct practical<br>resure they are physically and medically f                                                                                                    | End date<br>training are medically and physically fit to conduct the<br>it at all times for this purpose (available on website).                                                                                                    |
| Anguage Conducted<br>English<br>Work experience<br>Employer<br>Add work experience<br>Upload the follow<br>Fitness Declaration by AT<br>oractical training for the co-<br>Advanced Certificate in W<br>ourses                                                                                                    | Designation<br>Wing Required Docum<br>IP that all Trainers aged 60 and abo<br>rurse in question and that ATP will e<br>WSH (Level B course) or Safety Coor                                                                                                    | Start date<br>ents<br>we who are required to conduct practical<br>ensure they are physically and medically fi<br>dinator Training Course (SCTC) Certification                                                                                                    | End date<br>training are medically and physically fit to conduct the<br>it at all times for this purpose (available on website).<br>on for existing trainers teaching the same Worker level                                                                                                    |
| Anguage Conducted  English  Mork experience  Mork experience  Molecular the follow  Fitness Declaration by AT oractical training for the co- Advanced Certificate in Wo  Courses.  Specialist Diploma in WS                                                                                                    | Designation<br>Wing Required Docum<br>IP that all Trainers aged 60 and abo<br>urse in question and that ATP will e<br>WSH (Level B course) or Safety Coor<br>H (Level C) certificate, or Safety Off                                                                                                    | Start date<br>ents<br>we who are required to conduct practical<br>ensure they are physically and medically fi<br>dinator Training Course (SCTC) Certification<br>icer Training Course certificate (SOTC) with                                                                                                    | End date<br>training are medically and physically fit to conduct the<br>it at all times for this purpose (available on website).<br>on for existing trainers teaching the same Worker level<br>h Pass in RM Test for trainers teaching Supervisor or                                                                              |
| Anguage Conducted<br>English<br>Work experience<br>Employer<br>Add work experience<br>Jpload the follow<br>Fitness Declaration by AT<br>ractical training for the co<br>Advanced Certificate in V<br>ourses.<br>Specialist Diploma in WSI<br>Anager level courses.<br>Full ACTA (6 CUS) certifica                                                                                                    | Designation<br>Wing Required Docum<br>IP that all Trainers aged 60 and abo<br>urse in question and that ATP will<br>WSH (Level B course) or Safety Coor<br>IH (Level C) certificate, or Safety Off<br>ation for mandatory Full-time Train-                                                                                                    | Start date<br>ents<br>we who are required to conduct practical<br>insure they are physically and medically fi<br>dinator Training Course (SCTC) Certificati<br>icer Training Course certificate (SOTC) wit<br>er and all associate/part-time trainers.                                                                                                    | End date<br>training are medically and physically fit to conduct the<br>It at all times for this purpose (available on website).<br>on for existing trainers teaching the same Worker level<br>h Pass in RM Test for trainers teaching Supervisor or                                                                              |
| Anguage Conducted  English  Work experience  Add work experience  Upload the follow  Fitness Declaration by AT vactical training for the co- Advanced Certificate in W ourses.  Specialist Diploma in WS Anager level courses.  Full ACTA (6 CUS) certifica Copies of safety and heal                                                                                                    | Designation<br>Wing Required Docum<br>IP that all Trainers aged 60 and abo<br>urse in question and that ATP will e<br>WSH (Level B course) or Safety Coor<br>IH (Level C) certificate, or Safety Off<br>ation for mandatory Full-time Train-<br>lth training certificates relevant to t                                                                                           | Start date<br>ents<br>we who are required to conduct practical<br>insure they are physically and medically fi<br>dinator Training Course (SCTC) Certification<br>icer Training Course certificate (SOTC) with<br>er and all associate/part-time trainers.<br>the course applied for                                                                                                    | End date<br>training are medically and physically fit to conduct the<br>it at all times for this purpose (available on website).<br>on for existing trainers teaching the same Worker level<br>h Pass in RM Test for trainers teaching Supervisor or                                                                              |
| Anguage Conducted  English  Work experience  Add work experience  Upload the follow  Advanced Certificate in V courses.  Specialist Diploma in WS  Wanager level courses.  Specialist Diploma in WS  Vanager level courses.  Advanced Certificate  Advanced Certificate  Advanced Certificate  Advanced Certificate  Advanced Couples  Advanced Couples  Advanced  Advanced  Ad | Designation<br>Ving Required Docum<br>IP that all Trainers aged 60 and abo<br>urse in question and that ATP will e<br>WSH (Level B course) or Safety Coor<br>H (Level C) certificate, or Safety Off<br>ation for mandatory Full-time Train-<br>lth training certificates relevant to t<br>'work experience, including detaile<br>have must have at least 5 years of               | Start date<br>ents<br>we who are required to conduct practical<br>ensure they are physically and medically f<br>dinator Training Course (SCTC) Certification<br>icer Training Course certificate (SOTC) with<br>er and all associate/part-time trainers.<br>the course applied for<br>d job scope and the actual period involve<br>relevant work experience in the specific t                                                | End date<br>training are medically and physically fit to conduct the<br>it at all times for this purpose (available on website).<br>on for existing trainers teaching the same Worker level<br>h Pass in RM Test for trainers teaching Supervisor or<br>d, which must be relevant to the ATP course applied<br>rade and industry. |
| anguage Conducted English Work experience Employer Add work experience Upload the follow Fitness Declaration by AT Tractical training for the co Advanced Certificate in V courses. Specialist Diploma in WS Wanager level courses. Full ACTA (6 CUs) certifice Copies of safety and heal A detailed description of for. New ATP trainers must The maximum file size allowed                                                                                                    | Designation<br>Wing Required Docum<br>IP that all Trainers aged 60 and abo<br>urse in question and that ATP will e<br>WSH (Level B course) or Safety Coor<br>IH (Level C) certificate, or Safety Off<br>ation for mandatory Full-time Train-<br>lith training certificates relevant to t<br>'work experience, including detaile<br>have must have at least 5 years of<br>IIs 3MB. | Start date<br>ents<br>we who are required to conduct practical<br>insure they are physically and medically fi<br>dinator Training Course (SCTC) Certification<br>icer Training Course certificate (SOTC) with<br>er and all associate/part-time trainers,<br>the course applied for<br>d job scope and the actual period involve<br>relevant work experience in the specific t                                               | End date<br>training are medically and physically fit to conduct the<br>It at all times for this purpose (available on website).<br>on for existing trainers teaching the same Worker level<br>h Pass in RM Test for trainers teaching Supervisor or<br>d, which must be relevant to the ATP course applied<br>rade and industry. |
| Anguage Conducted  English  Work experience  Mork experience  Mupload the follow  Advanced Certificate in V  courses.  Specialist Diploma in VS  Vanager level courses.  Specialist Diploma in VS  Vanager level courses.  Advanced Certificate in V  courses.  Advanced Certificate in V  courses.  Chocse file                                                                                                    | Designation<br>Ving Required Docum<br>IP that all Trainers aged 60 and abo<br>urse in question and that ATP will e<br>VSH (Level B course) or Safety Coor<br>H (Level C) certificate, or Safety Off<br>ation for mandatory Full-time Train-<br>lth training certificates relevant to t<br>'work experience, including detaile<br>have must have at least 5 years of<br>Its 3MB.   | Start date<br>ents<br>we who are required to conduct practical<br>ensure they are physically and medically f<br>dinator Training Course (SCTC) Certification<br>icer Training Course certificate (SOTC) with<br>er and all associate/part-time trainers.<br>the course applied for<br>d job scope and the actual period involve<br>relevant work experience in the specific t                                                | End date<br>training are medically and physically fit to conduct the<br>it at all times for this purpose (available on website).<br>on for existing trainers teaching the same Worker level<br>h Pass in RM Test for trainers teaching Supervisor or<br>d, which must be relevant to the ATP course applied<br>rade and industry. |
| Anguage Conducted  English  Work experience  Mode and the follow  Add work experience  Upload the follow  Fitness Declaration by AT practical training for the co Advanced Certificate in W Swanager level courses.  Full ACTA (6 CUs) certifica Copies of safety and head A detailed description of for. New ATP trainers must The maximum file size allowed  Choose file                                                                                                    | Designation<br>Wing Required Docum<br>IP that all Trainers aged 60 and abo<br>urse in question and that ATP will e<br>WSH (Level B course) or Safety Coor<br>IH (Level C) certificate, or Safety Off<br>ation for mandatory Full-time Train-<br>lith training certificates relevant to t<br>Work experience, including detaile<br>have must have at least 5 years of<br>IIS 3MB.  | Start date<br>ents<br>we who are required to conduct practical<br>insure they are physically and medically fi<br>dinator Training Course (SCTC) Certification<br>icer Training Course (SCTC) certification<br>icer Training Course certificate (SOTC) with<br>er and all associate/part-time trainers.<br>the course applied for<br>d job scope and the actual period involve<br>relevant work experience in the specific to | End date<br>training are medically and physically fit to conduct the<br>It at all times for this purpose (available on website).<br>on for existing trainers teaching the same Worker level<br>h Pass in RM Test for trainers teaching Supervisor or<br>d, which must be relevant to the ATP course applied<br>rade and industry. |

Applicant can click the [Save] button to save the person entry while keeping at the same on the Add/Update personnel page.

Should the form entries are properly filled-out, Applicant can click the [Save and add another personnel] button to save the entry and clears the form.

Applicant can click the [Back to personnel list] link button. This will redirect back to the Personnel list tab page screen.

#### Edit Personnel Details (Seen in Figure 9)

2) To edit the person, click the [Edit] link button from the Personnel list tab page. The page will be redirected to the Edit Personnel details page on click of the edit button.

|                         |                    |               |          | Singapore G           | e •Excellence |
|-------------------------|--------------------|---------------|----------|-----------------------|---------------|
| Competent Organisa      | ition              |               |          | RATHINASAMY MURUGESAN | () Logo       |
| < Back to persor        | nnel list          |               |          |                       |               |
| Edit per                | sonnel             |               |          |                       |               |
| Personnel o             | letails            |               |          |                       |               |
| (NRIC/FIN)<br>G6264591T |                    |               |          |                       |               |
| Name<br>LLANORA GENEVIE | VE VILLABLANCA     |               |          |                       |               |
| Gender                  |                    |               |          |                       |               |
| MALE                    |                    | *             |          |                       |               |
| Date of birth           |                    |               |          |                       |               |
| 1 • Mar                 | ✓ 1981             | *             |          |                       |               |
| Place of birth          |                    |               |          |                       |               |
| ARMENIA                 |                    | •             |          |                       |               |
| Nationality             |                    |               |          |                       |               |
| CHINESE                 |                    | *             |          |                       |               |
| Race                    |                    |               |          |                       |               |
| Chinese                 |                    | *             |          |                       |               |
| Language Conduc         | ted                |               |          |                       |               |
| ✓ English               | ience              |               |          |                       |               |
| Employer                | Designation        | Start date    | End date |                       |               |
| e1                      | d1                 | Mar 2010      | Jan 2015 |                       |               |
| ① Add work expe         | rience             |               |          |                       |               |
|                         | fallou de a Dara d | I Damara anta |          |                       |               |
| Upload the              | tollowing Required | Documents     |          |                       |               |

Figure 9

From the Personnel list tab page the list of person are shown. The newly added person for Renewal is shown as Inactive Status while the rest of the originally submitted licenses are tagged as Active.

Applicant can click the [Back] button to revert back to the previous page.

Applicant can click on the [Next] button to proceed to the next tab page screen.

Applicant may click on the [Cancel] button to abort the renewal process. Delete Personnel Details (Seen in Figure 10)

| Ministry of Singapore Gove |                                                         |                            |          |                    |            |  |  |  |
|----------------------------|---------------------------------------------------------|----------------------------|----------|--------------------|------------|--|--|--|
| Competent Organisati       | on                                                      |                            | RA       | THINASAMY MURUGESA | N 🔿 Logout |  |  |  |
| Renew L                    | Company details 2 Personnel list 3 Supporting documents |                            |          |                    |            |  |  |  |
| Personnel lis              | st                                                      |                            |          |                    | _          |  |  |  |
| PIN (NRIC/FIN)             | Name                                                    | Personnel competency scope | Status   | Actions            |            |  |  |  |
| S7160453E                  | INGERSAL SUNDAR RAJAN                                   | Accredited Trainer         | Active   |                    |            |  |  |  |
| G7608081Q                  | MOHAMMAD MIAJ UDDIN                                     | Accredited Trainer         | Active   |                    |            |  |  |  |
| G7468194N                  | MD MASHIUR RAHMAN                                       | Accredited Trainer         | Active   |                    |            |  |  |  |
| G6264591T                  | LLANORA GENEVIEVE VILLABLANCA                           | Accredited Trainer         | Inactive | 🖉 Edit 😣 Remove    |            |  |  |  |
| Add personnel Back Next    |                                                         |                            |          |                    | Cancel     |  |  |  |
|                            |                                                         | Figure 10                  |          |                    |            |  |  |  |

#### **1.6 Upload Supporting Documents**

1) Upload supporting documents under [Supporting Document] screen; multiple documents can be uploaded using the [Choose file] button. A list of required Supporting documents will also show for the applicant for uploading attachments.

Applicant may click the [Back] button to revert back to the previous page.

Applicant may click the [Ready for submission] button to prepare for the bill payment.

Applicant may save the entry without submitting by clicking the [Save as draft] button.

Applicant may click the [Cancel] button to abort renew of license.

| MINISTRY OF<br>MANFOWER                                                                                                    | Singapore Government<br>Integrity - Senice - Excellence |
|----------------------------------------------------------------------------------------------------|---------------------------------------------------------|
| Competent Organisation RATHINAS                                                                                                    | AMY MURUGESAN 🔿 Logout                                  |
| Renew Licence for ACCREDITED TRAINING PROVIDER (A                                                                                                    | ATP)                                                    |
| Company details Personnel list 3 Supporting documents                                                                                                    |                                                         |
| Supporting documents                                                                                                    |                                                         |
| 1. Updated course notes/handouts for participants/trainees (applicable if any changes since last approval)                                                                                                    |                                                         |
| <ol> <li>WSH Qualification Declaration letter for all existing trainers to confirm they possess: a) Advanced Certificate in WSH (Level B co<br/>Coordinator Training Course (SCTC) Certification for trainers teaching Worker level courses. b) WSH Specialist Diploma in WSH<br/>Safety Officer Training Course (SOTC) with pass in RM Test for trainers teaching Supervisor and Manager level courses.</li> </ol> | ourse) or Safety<br>(Level C) certificate, or           |
| 3. Layout plan of the training area/premises/ photographs of classroom (applicable if any changes since last approval).                                                                                                    |                                                         |
| 4. Layout plan of the training area and description of equipment for practical sessions (applicable if any changes since last appro                                                                                                    | oval).                                                  |
| 5. Photographs of the practical training area and equipment for practical sessions (applicable if any changes since last approval).                                                                                                    |                                                         |
| 6. Photographs of the training premises/classroom (applicable if any changes since last approval).                                                                                                    |                                                         |
| 7. A sample of the certificate to be awarded to successful candidates (applicable if any changes since last approval)                                                                                                    |                                                         |
| 8. bizSAFE level 3 Certificate.                                                                                                    |                                                         |
| 9. URA Approval Letter.                                                                                                    |                                                         |
| <ol> <li>Up-to-date copy of business profile lodged with ACRA (Latest financial statements/statement of accounts for statutory boards/<br/>organisations/government agencies etc).</li> </ol>                                                                                                    | /non-profit                                             |
| 11. Assessment plan as specified in the course CURRICULUM DEVELOPMENT ADVISORY (applicable if any changes since last appro                                                                                                    | oval).                                                  |
| 12. Letter of Appointment/Employment Letter for at least 1 Full-time Principal/Manager.                                                                                                    |                                                         |
| 13. Letter of Appointment/Employment Letter for at least 1 Full-time Trainer.                                                                                                    |                                                         |
| 14. Acknowledgement of the Terms and Conditions.                                                                                                    |                                                         |
| Upload documents                                                                                                    |                                                         |
| Unload a conv of Supporting document                                                                                                    |                                                         |
| The maximum file size allowed is 3MB.                                                                                                    |                                                         |
| Choose file                                                                                                    |                                                         |
| Have you obtained URA/HDB approval for the location for the purpose of commercial or industrial training?<br>• Yes • No                                                                                                    |                                                         |
| Back Ready for submission Sav                                                                                                    | re as draft Cancel                                      |
| Copyright © 2014 Government of Singapore Contact us Terms of use Privacy policy                                                                                                    | 2 Rate this eservice                                    |

Figure 11

#### 1.7 Renew Preview Submission and Payment for Renewal Application

Applicant must tick/check the [Declaration] before submitting the Renewal of license.

- Applicant may click the [Back] button to revert back to the previous page.
- Applicant may click the [Submit] button to submit for the bill payment.
- Applicant may click the [Cancel] button to abort renew of license.

|                                                                                                    | cinee for Acetter                                                                                                    |                                                                                                    |                                                                    |                                            | - /                                           |        |
|----------------------------------------------------------------------------------------------------|----------------------------------------------------------------------------------------------------|----------------------------------------------------------------------------------------------------|--------------------------------------------------------------------|--------------------------------------------|-----------------------------------------------|--------|
| Organisation d                                                                                                    | letails                                                                                                    |                                                                                                    |                                                                    |                                            |                                               | 🖉 Edit |
| Competency type<br>Competency scope<br>Competency subscope<br>JEN<br>Organisation name<br>Organisation address<br>Nature of business<br>Paid-up capital | ACCREDITED TRAINING PROVIDER (A<br>Workers Course<br>Shipyard Safety Instruction Courses f<br>200813706C<br>EVER SAFE CONSULTANTS PTE, LTD.<br>8,#03,VEERASAMY ROAD,Singapore 2<br>CORPORATE TRAINING SERVICES AND<br>87000 | TP)<br>or Workers (Painter Trade)<br>07316.<br>D MOTIVATIONAL COURSE PROVIDERS                                                             |                                                                    |                                            |                                               |        |
| Vame of contact persor<br>Designation<br>Office no.<br>Vobile no.<br>Email                                                                              | n RATHINASAMY MURUGESAN<br>DIRECTOR<br>60000000<br>82118730<br>MOM_IOSH_UAT@mom.gov.sg                                                                                                    |                                                                                                    |                                                                    |                                            |                                               | /ł Edi |
|                                                                                                    | Name                                                                                                    | Perconnel competency scope                                                                                                    | Statue                                                             | Actions                                    |                                               | ∥ Eui  |
| 57160453E                                                                                                    | INGERSAL SUNDAR RAIAN                                                                                                    | Accredited Trainer                                                                                                    | Active                                                             | / Edit                                     | Remove                                        |        |
| G76080810                                                                                                    | MOHAMMAD MIALUDDIN                                                                                                    | Accredited Trainer                                                                                                    | Active                                                             | / Edit                                     | Remove                                        |        |
| G7468194N                                                                                                    | MD MASHIUR RAHMAN                                                                                                    | Accredited Trainer                                                                                                    | Active                                                             | // Edit                                    | Remove                                        |        |
| G6264591T                                                                                                    | LLANORA GENEVIEVE VILLABLANCA                                                                                                    | Accredited Trainer                                                                                                    | Inactive                                                           | / Edit                                     | ⊗ Remove                                      |        |
|                                                                                                    |                                                                                                    |                                                                                                    |                                                                    |                                            |                                               | 🖉 Edi  |
| Supporting doe Declaration I have read, understee Commissioner for We I declare that the info                                                           | cuments<br>bood and agree to comply with the abov<br>orkplace Safety and Health.<br>ormation submitted in this application<br>nation provided was misrepresented. a                                                         | e requirements, upon the approval of my co<br>is true and correct to the best of my knowle<br>nd that legal actions may be taken against r | ertificate of approv<br>edge. I am aware th<br>me if I had knowinj | val to be an<br>nat my appi<br>gly provide | ATP by the<br>lication will be<br>d any false |        |
| Supporting doe Declaration I have read, understo Commissioner for W I declare that the inform information. Privacy Statem                               | cuments<br>bood and agree to comply with the abov<br>orkplace Safety and Health.<br>ormation submitted in this application<br>nation provided was misrepresented, a                                                         | e requirements, upon the approval of my co<br>is true and correct to the best of my knowle<br>nd that legal actions may be taken against r | ertificate of approv<br>edge. I am aware tr<br>me if I had knowing | val to be an<br>nat my appi<br>gly provide | ATP by the<br>lication will be<br>d any false |        |

## 1) Click [Continue] button to make payment.

| MINISTRY OF Singapore Govern Singapore Govern Singapore Govern Stringgriy - Service - Exc |                                                                                                    |                                                                                                    |                                                        |            |                   |
|-------------------------------------------------------------------------------------------|----------------------------------------------------------------------------------------------------|----------------------------------------------------------------------------------------------------|--------------------------------------------------------|------------|-------------------|
| ompete                                                                                    | ent Organisation                                                                                                    |                                                                                                    |                                                        | RATHINASAI | MY MURUGESAN 🕐 Lo |
| ) ~ 1                                                                                     | montcumm                                                                                                    |                                                                                                    |                                                        |            |                   |
| ay                                                                                        | ment summa                                                                                                    | ary                                                                                                    |                                                        |            |                   |
| 5No.                                                                                      | Bill No.                                                                                                    | Bill Type                                                                                                    | Amount (\$)                                            | GST (\$)   | Total (\$)        |
| 1                                                                                         | MOMOS20150001015                                                                                                    | Licensing - CO                                                                                                    | 373.83                                                 | 26.17      | 400               |
|                                                                                           |                                                                                                    |                                                                                                    |                                                        |            |                   |
|                                                                                           |                                                                                                    |                                                                                                    |                                                        |            | TOTAL \$400       |
|                                                                                           |                                                                                                    |                                                                                                    |                                                        |            | TOTAL \$400       |
| aym                                                                                       | nent method                                                                                                    |                                                                                                    |                                                        |            | TOTAL \$400       |
| aym<br>NET                                                                                | nent method<br>🖻 😂 VISA                                                                                                    |                                                                                                    |                                                        |            | TOTAL \$400       |
| aym<br>NET                                                                                | nent method<br>S 🐡 VISA                                                                                                    | DBS Bank/POSB, OCBC Bank, Citibank and S                                                                                                    | standard Chartered.                                    |            | TOTAL \$400       |
| vailable                                                                                  | nent method                                                                                                    | DBS Bank/POSB, OCBC Bank, Citibank and S<br>are required to effect the payment.                                                                                             | itandard Chartered.                                    |            | TOTAL \$400       |
| Paym<br>NET<br>vailable<br>nternet                                                        | nent method<br>Control to the second second se | DBS Bank/POSB, OCBC Bank, Citibank and S<br>are required to effect the payment.                                                                                             | Standard Chartered.                                    |            | TOTAL \$400       |
| Paym<br>NET<br>vailable<br>nternet<br>lease r<br>you ar                                   | nent method                                                                                                    | DBS Bank/POSB, OCBC Bank, Citibank and S<br>are required to effect the payment.<br>wy server, please temporarily disable it.                                                | itandard Chartered.                                    | 4          | TOTAL \$400       |
| Paym<br>NET<br>vailable<br>nternet<br>lease r<br>you ar<br>therwi                         | nent method<br>S S VISA<br>le for internet banking users of I<br>t banking UserID, PIN and token<br>note:<br>re using a pop-up blocker or pro<br>ise, the relevant transaction pag                                                                                                    | DBS Bank/POSB, OCBC Bank, Citibank and S<br>are required to effect the payment.<br>xy server, please temporarily disable it.<br>es may not be displayed, or your transactio | itandard Chartered.<br>on request may not be completer | d.         | TOTAL \$400       |
| Paym<br>vailable<br>nternet<br>lease r<br>you ar<br>therwi                                | nent method                                                                                                    | DBS Bank/POSB, OCBC Bank, Citibank and S<br>are required to effect the payment.<br>xy server, please temporarily disable it.<br>es may not be displayed, or your transactio | Standard Chartered.<br>On request may not be completed | d.         | TOTAL \$400       |

Figure 13

2) To pay by Credit/Debit cards, click [eNETS Credit/Debit Card] icon.

| You are now on a se                                                                                                    | cure site.                                                                                                    |                                                                                                    |                                                                                      |                                            |
|----------------------------------------------------------------------------------------------------|----------------------------------------------------------------------------------------------------|----------------------------------------------------------------------------------------------------|--------------------------------------------------------------------------------------|--------------------------------------------|
| clicking                                                                                                    | Please proceed to paymen<br>on the logo of your preferred                                                                                                    | nt by<br>payment mod                                                                                                    | de:                                                                                  |                                            |
| Payment Mode                                                                                                    | Description                                                                                                    | Total F                                                                                                    | Total Payable                                                                        |                                            |
|                                                                                                    | VISA/MasterCard payment mode                                                                                                    |                                                                                                    |                                                                                      |                                            |
| <b>ENETS</b>                                                                                                    | Please have one of the following<br>- VISA Credit Card,                                                                                                    | Amount:                                                                                                    | S\$                                                                                  | 150.00                                     |
| Credit/Debit Card                                                                                                    | - MasterCard Credit Card,<br>- MasterCard Debit Card or<br>- Visa Electron Debit Card <u>More</u>                                                                                                    | Total payable:                                                                                                    | S\$                                                                                  | 150.00                                     |
|                                                                                                    | Internet Banking payment mode                                                                                                    |                                                                                                    |                                                                                      |                                            |
| <b>ENETS</b>                                                                                                    | Please have the following                                                                                                    | Amount:                                                                                                    | S\$                                                                                  | 150.00                                     |
| Internet Banking                                                                                                    | with Citibank, DBS, UOB, OCBC/<br>Plusl More                                                                                                    | Total payable:                                                                                                    | S\$                                                                                  | 150.00                                     |
| successful payme<br>D O NOT click on<br>payment is in prog<br>For more informati<br>respective payme<br>For eNETS Cree<br>allowed sites in this<br>For eNETS Cree<br>Account holders?<br>"avw.citibank.com<br>Holders? and "wu<br>the pop-up blocke<br>For NETS Casht<br>sites in the pop-up | nt<br>the browser buttons (example: Back, Ri-<br>ress.<br>on on each payment method, click on th<br>nt mode.<br>itt (or AMEX if available), please ad<br>pop-up blocker settings as well.<br>th please include "www.enets.sg", "dbs:<br>"uniservices1 uobgroup.com (for UOB<br>sc gf or Citibank Account Holders)", "ww<br>wplus.com.sg (for PlusI Account Holders)", sw<br>rsettings as well.<br>"and, please add "cashcardservices.n-<br>blocker settings as well. | ieload/Refresh or 1<br>he "More" hyperlin<br>dd "www.enets.sg"<br>d2pay.dbs.com (fr<br>d2count holders)"<br>w.ocbc.com (for O<br>rrs)" to your list of e<br>lets.com.sg" to you | Stop) wh<br>k of the<br>to your I<br>or DBS/F<br>CBC Ac<br>allowed s<br>ar list of a | ile<br>ist of<br>POSB<br>count<br>sites in |
|                                                                                                    | Cancel Payment                                                                                                    |                                                                                                    |                                                                                      |                                            |

Figure 14

3) Input data to all fields and click [Submit] button.

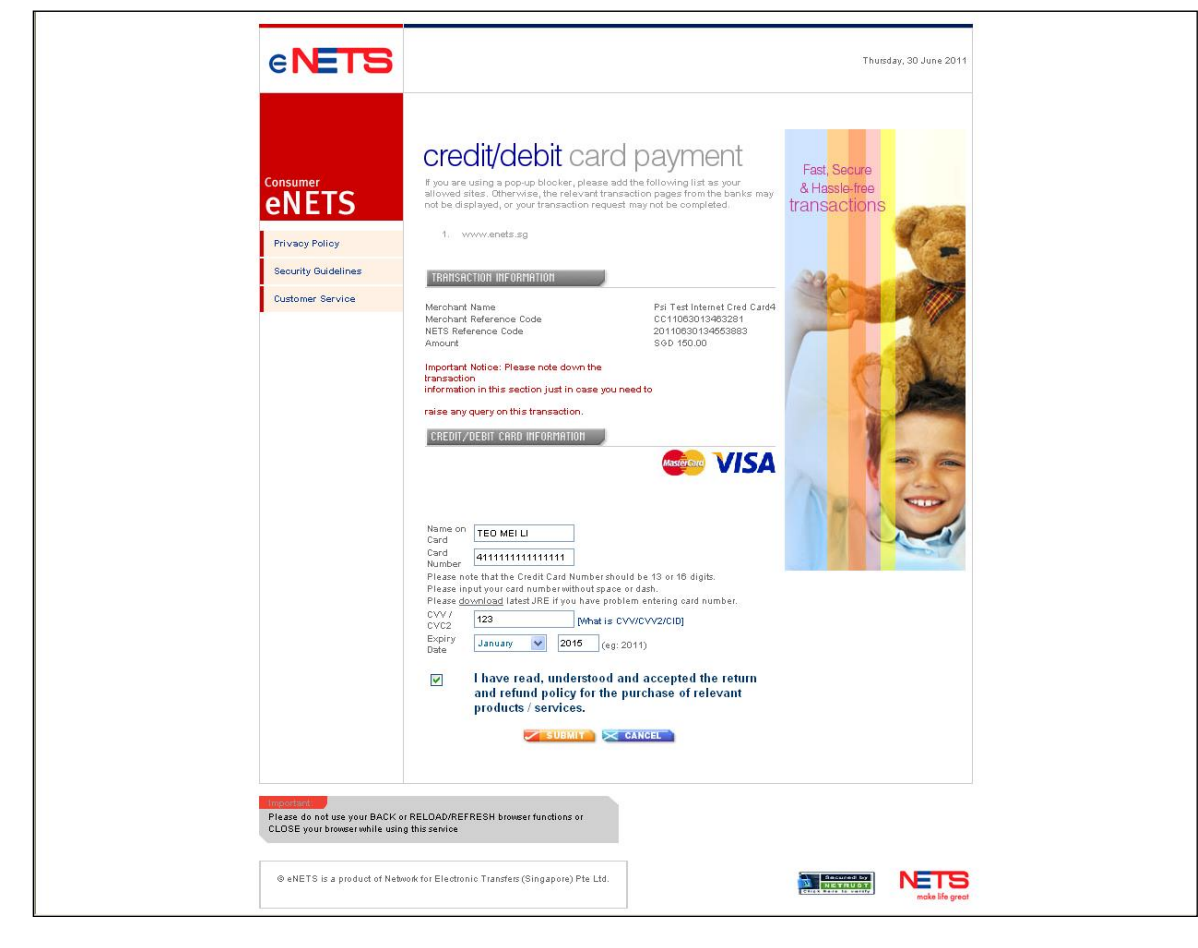

Figure 15

4) System will generate the Tax Invoice / Receipt and Transaction Notice to acknowledge the receipt of the payment.

| MANPOWER                                                                                                    |                             | Singapore G<br>Integrity • Servic | overnment<br>• Excellence |                 |
|----------------------------------------------------------------------------------------------------|-----------------------------|-----------------------------------|---------------------------|-----------------|
| Competent Organisation                                                                                                    |                             | R/                                | THINASAMY MURUGESAN       | O Logout        |
| Payment receipt                                                                                                    |                             |                                   |                           |                 |
| Date     01/12/2015       Receipt no.     MOM2015R003086       Company Name     EVER SAFE CONSULTANTS PTE. LTD       UEN     200813706C       Address     8 VEERASAMY ROAD<br>Singapore 207316 | ).                          |                                   |                           | ⊜ Print         |
| SNo. Bill No.                                                                                                    | Bill Type                   | Amount (\$)                       | GST (\$)                  | Total (\$)      |
| Occupational Safety and Health Division<br>MOM Services Centre 1500 Bendemeer Road, Singapore 3399<br>Fax: (65) 6692 1027<br>www.mom.gov.sg/oshd<br>GST REG NO.: MG-8400000-5<br>Next          | 946                         | Payment method: e-pa              | Total amount p            | aid \$400       |
| Copyright © 2014 Government of Singapore Contact us                                                                                                    | Terms of use Privacy policy |                                   | 🖄 Rat                     | e this eService |

Figure 16

Integrated Occupational Safety and Health System (iOSH) User Manual – LIC-CO Renew CO Approval

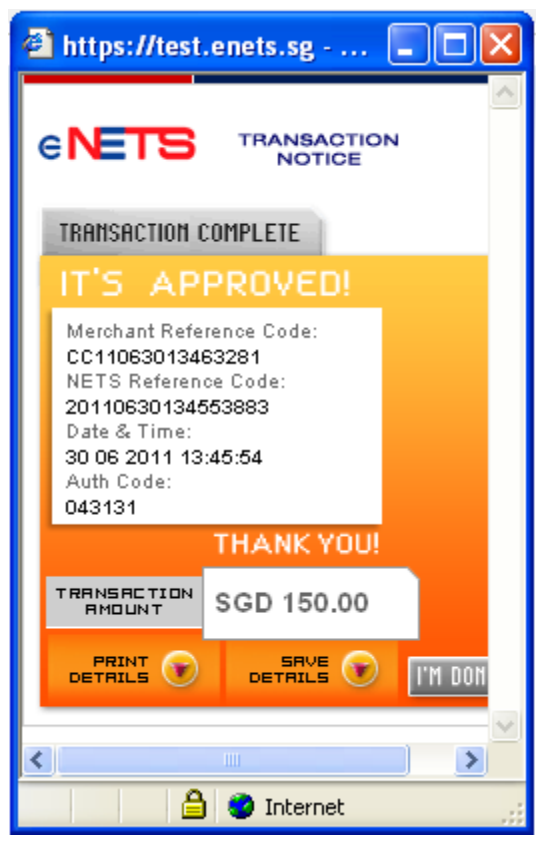

Figure 17

#### 1.8 Acknowledgement of Renewal Application Submission

- 1) After the payment is completed, System will display the screen below to acknowledge the submission of the Renewal application.
  - Applicant may click on the [Back to Home] button. This will redirect back to the dashboard on button click.

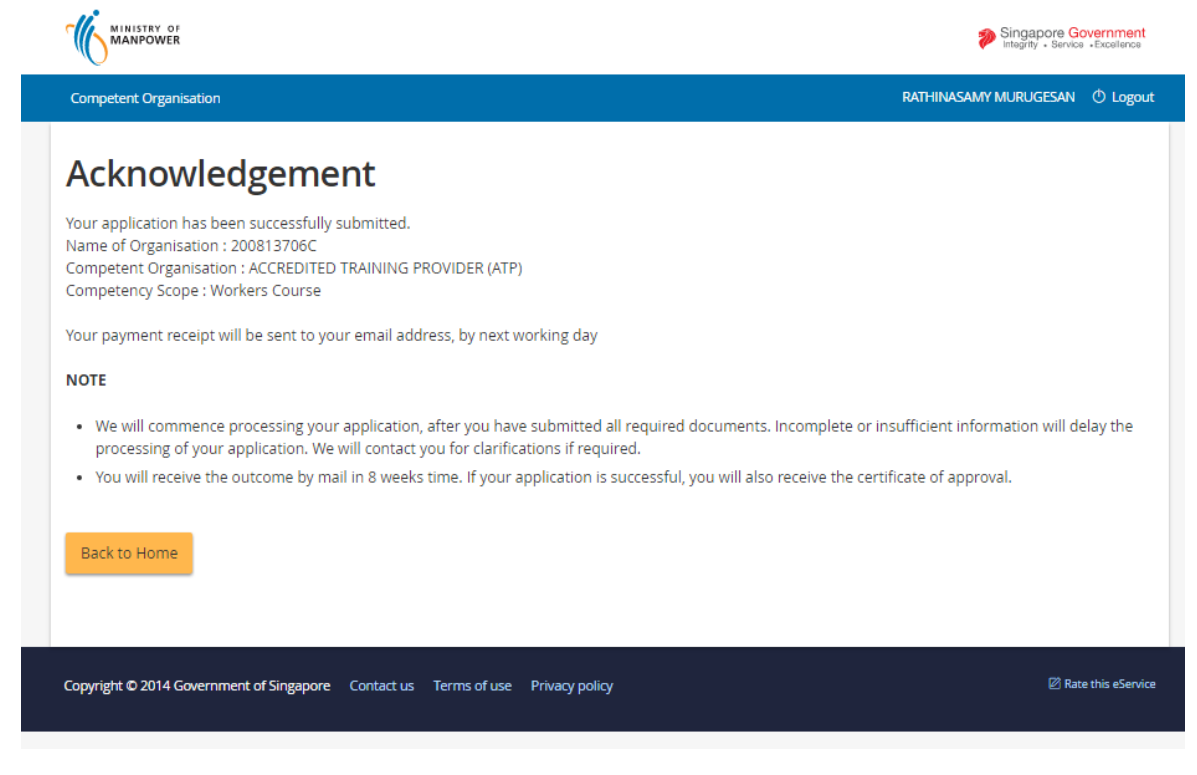

Figure 18

#### 2) To exit, click [Logout] hyperlink.

|                       |                                                     |                         |                    |                |             |              | Singapoi   | re Government<br>Bervice • Excellence |
|-----------------------|-----------------------------------------------------|-------------------------|--------------------|----------------|-------------|--------------|------------|---------------------------------------|
| Competent Organisati  | on                                                  |                         |                    |                |             | RATHINASAN   | /Y MURUGES | AN 🔿 Logout                           |
| EVER SA               | EVER SAFE CONSULTANTS PTE. LTD. Apply new certifica |                         |                    |                |             |              |            |                                       |
| Draft and su          | bmitted appl<br>re only saved for one               | ications<br>month.      |                    |                |             |              |            |                                       |
| Application No        | File Reference No                                   | Application date        | Competency type    | Competency sco | ope Appl    | ication Type | Status     | Action                                |
| Certificates          |                                                     |                         |                    |                |             |              |            |                                       |
| File Reference No     | Competency type                                     |                         | Competency scope   | Start date     | Expiry Date | bizSAFE Ex   | piry Date  | Actions                               |
| 008-032-00017         | ACCREDITED TRAIN                                    | NG PROVIDER (ATP)       | Workers Course     | 12/11/2015     | 12/10/2016  |              |            | NA                                    |
| 008-046-00054         | ACCREDITED TRAIN                                    | NG PROVIDER (ATP)       | Managers Course    | 5/5/2010       | 5/5/2012    |              |            | NA                                    |
| 008-023-00033         | ACCREDITED TRAIN                                    | NG PROVIDER (ATP)       | Workers Course     | 1/1/2010       | 31/12/2011  |              |            | NA                                    |
| 008-012-00035         | ACCREDITED TRAIN                                    | NG PROVIDER (ATP)       | Supervisor Course  | 1/1/2010       | 31/12/2011  |              |            | NA                                    |
| 008-020-00020         | ACCREDITED TRAIN                                    | NG PROVIDER (ATP)       | Supervisor Course  | 1/1/2010       | 31/12/2011  |              |            | NA                                    |
| 008-011-00032         | ACCREDITED TRAIN                                    | NG PROVIDER (ATP)       | Restricted Courses | 1/9/2009       | 31/8/2011   |              |            | NA                                    |
| Convright © 2014 Gove | rnment of Singapore                                 | Contact us Terms of use | Privary policy     |                |             |              | ę          | 낌 Rate this eService                  |
|                       | Beboic                                              |                         | Fi                 | aure 19        |             |              |            |                                       |